# 全国大学英语四、六级考试(CET46) 报名流程

#### 【特别提醒】

◆CET46 考试实行网上报名,由学生本人登录报名网站 自行完成项目报考以及在线缴费。

◆推荐浏览器:火狐浏览器、谷歌浏览器、IE9+、360 浏 览器(选择极速模式)

◆请尽量使用电脑操作,手机可能无法正常打开网页。

### 【报名流程】

1.登录全国大学英语四、六级考试(CET)报名网站: cet-bm.neea.edu.cn→点击"进入报名"按钮→输入账号密码

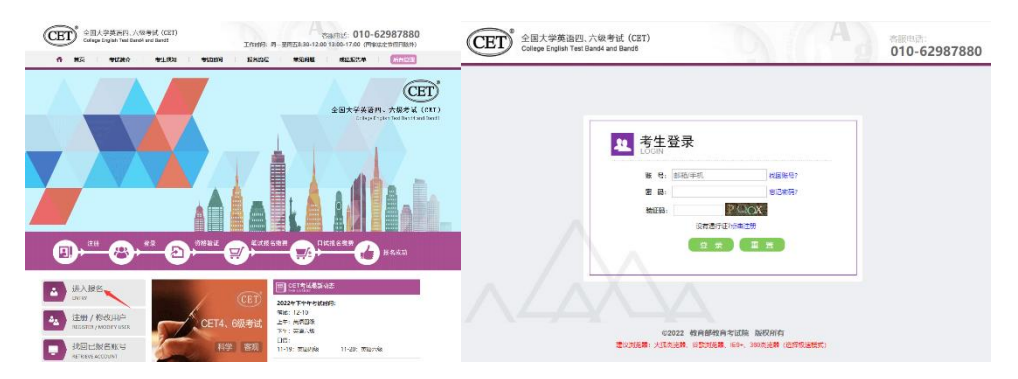

## 2.点击"开始报名"按钮→阅读并同意报名协议

| D暨景CET考试报名系统                           | 报名协议                                                                                                    |
|----------------------------------------|----------------------------------------------------------------------------------------------------|
| #(009)<br>90%5:<br>6642345846744662701 | <ol> <li>3. 期盼时期起的所有的口题的指示地对中心所有: 本有工作的完全用意不知变法能求,方用进行到上期形,</li> <li>2. 生活本人包认知道是并已建设不知能达到他们的把加强力生活的。</li> <li>3. 生活本人包括达到的个人的思想到不满法。这场,并和以个人的思节承知实在下证例的特望2026年30月<br/>以及其它因此也能够做的印刷的原则。</li> <li>4. 生活本人就能计划第一点如此过程中也很不可以与用气机的实话正式想像的资源或,并知道不可能任用目<br/>他的问题的形式任,</li> </ol> |
|                                        | · 保已回逢井市受着守木殿站相名协议及诸信承诺书                                                                                                    |

## 3.进入资格信息查询界面→确认个人信息

| 各信息宣询        |                                         | 图1011日: 美语型模糊试:美国 | 四日14 可报考的  | 科目项目        |
|--------------|-----------------------------------------|-------------------|------------|-------------|
| Q1982:       | CETGHERE                                |                   |            |             |
| 中华人民共和国国民务份证 | 「学務住宅」                                  |                   |            |             |
| 201001       | 端试服在学校:                                 | (32011)南京工业大学     |            |             |
| 30.5         | (喇试艇的检探;)                               | (120110) 南京工业大学   |            |             |
| 前名:          | W 15:                                   | *6                | 7 8        | : 4         |
|              | 入学年龄;                                   | 18                |            | : 18        |
|              | Rt                                      | 计算机科学与技术学院        | <b>T</b> 9 | 17.58.61,IN |
| 32 96        | . · · · · · · · · · · · · · · · · · · · | 计算机进程18           | 9 0        | 2018        |
|              | 96 III I                                |                   |            |             |

4.阅读报考须知及学校通告

| -9m/+E10-9                                                                                                    | (32011)南京工业大学                                                                                                    |
|----------------------------------------------------------------------------------------------------|----------------------------------------------------------------------------------------------------|
| ¥达林田振幸勤:<br>報送村田市信息書面大考点員和和日報を求成、和日年は日期注意、但这些想起分词为、新新品容量、期刊已经是大子O、<br>和成者年期(不能力定、加力之、考生常常常要一一些可能会能和系统的。<br>CTIT和ERESF 不可能の正正、 #USE #TTTTTTTTTTTTTTTTTTTTTTTTTTTTTTTTTTTT | 1.年生の時だの19年の1月22日550-2019年の4月9月1日にその2世費用生産を消除(作用)が中や市内をあるため、<br>当時日本の意味、当時だも休眠、その生またと容量用金化気は、不要通知におもの思い、同時に常った。<br>うきに変更に注い付けためたが、ごうな活動を登集用金化気は、不要通知におもの思い、同時に言いた。<br>またれたが、「日本で、」、「日本などのようかに留かまた」用なす、日本の内心、「日本の日<br>の10年年月2月25日である。また、「日本などの下の最後年」、同時に「ス・大学の内心、「日本の日<br>の10年月1日の後にからないのなどの目的など、同時に「ス・大学の日本の日」、「日本の日」、「日本の日」<br>の10年月1日の後にからないのなどの目的など、同時に「ス・大学の日」のないので、「日本の日」<br>の10年月1日の後にからないのなどの目的など、同時に「ス・大学の日」のないので、「日本の日」<br>の10年月1日の後に、「日本の日」、このここにもの形式1000人、ためため、前年前年、日本の日」<br>ためため目前をしていた。「日本の日」、「日本の日本の日」のないので、日本の日本の日本の日、<br>日本の日本の日本の日、日本の日本の日、日本の日本の日本の日本の日本の日本の日本の日本の日本の日本の日本の日本の日本の日 |

5.勾选需要报考的科目→点击提交→确认报考信息并缴费(请务必看清报名科目与级别,错报的无法改报)

| 修訂         前面のう 解差学校         解差体区         新金市の         新台市の         新台市の         第2482         第2482 | 英语笔试                                                         |                   |                                                 |                                          |                                       |                                                              | 信息:<br>1:请专主在进行委<br>2:登录成功后,要<br>功! | 泰前,情能该对所有服务该意和服<br>要返回报名系统,确认支付科目的 | 考科目,确认无反后,再已<br>该付状态为 "已变何",5 | 时间上支付!<br>2有支付状态为" | 1. 计算示成科目指名 |
|----------------------------------------------------------------------------------------------------|--------------------------------------------------------------|-------------------|-------------------------------------------------|------------------------------------------|---------------------------------------|--------------------------------------------------------------|-------------------------------------|------------------------------------|-------------------------------|--------------------|-------------|
| 取得時間減         取得時間減         取得         期用           九田停電減         (320110)兩年工业大学         用用/10回来         30           无可描电小语停管运作目1         台目:¥3000                                                                                                    | <ul> <li>料目</li> <li>(1)英唐四级笔试</li> <li>(2)英语六级笔试</li> </ul> | 费用(元)<br>30<br>30 | 据名学校<br>(32011)南京 <u>工业</u> 大学<br>(32011)南京工业大学 | 报名校区<br>(320110)南京工业大学<br>(320110)南京工业大学 | 利余容值<br>[]]<br>[]]                    | 優名的问<br>2015-03-22 13:08 至 2615-<br>2015-03-22 13:08 至 2615- |                                     | 姓名:<br>征件号码:<br>支付科目英型:            | 截19999<br>3303<br>編1st        |                    |             |
| 小語時間試 (320110)時度工业大学 用用小級場試 30<br>无可提考小語時間は(71日)                                                                                                    |                                                              |                   |                                                 |                                          | i i i i i i i i i i i i i i i i i i i |                                                              |                                     | <b>BENESE</b>                      | 服务社会                          |                    |             |
| 无可报考小语种物成和目 1 色动 2 30.00                                                                                                    | 1)语种笔试                                                       |                   |                                                 |                                          |                                       |                                                              |                                     | (320110)南京工业大学                     | 英语六级笔试                        | 30                 |             |
|                                                                                                    | 无可报考小语种笔试和                                                   | 81                |                                                 |                                          |                                       |                                                              |                                     |                                    | Alt                           | : ¥ 30.00          |             |
|                                                                                                    |                                                              |                   |                                                 |                                          |                                       |                                                              |                                     | 4                                  |                               |                    |             |

若科目剩余容量显示为绿色,说明仍有一半以上余量;若 为黄色,说明余量不足一半;若为红色的"无",说明该科目已 报满,无法报名。

6.口语报名

报名口语考试必须先报考相应级别的笔试,即成功报考

CET4 笔试的方可报考四级口试; 成功报考 CET6 笔试的方可 报考六级口试。

| 15 F | (E/18)      | Dusenis -                                                          |                          |              | D THE  | 日本校园: (320110)年            | 8家工业大学            |                              |                              |                               | 211                        |
|------|-------------|--------------------------------------------------------------------|--------------------------|--------------|--------|----------------------------|-------------------|------------------------------|------------------------------|-------------------------------|----------------------------|
| 48   | <b>奥田</b> ( | 元) 服名学校                                                            | 报告校区 利宁宫母                | 服名时间         | 考试日期   | 料目<br>(5) 英航六级口战           | 要用(元)             | <b>服名学校</b><br>(32011)南京工业大学 | 服名校区<br>(320110)南京工业大学       | 利余安臣                          | 报名时间<br>2019-03-22 13:00 至 |
|      |             | 提交                                                                 |                          | 返回           | • 1    |                            |                   | R.                           |                              | -                             |                            |
|      | -           |                                                                    |                          |              | (32    | 011)南京工业大                  | 学通告               |                              |                              |                               |                            |
|      | 山道          | 撑板名校区(双击选                                                          | 4X )                     |              | 1      | 考生《须在2019年03,              | 月22日15:0          | 0-2019年04月01日1               | 4:00内登录网上报名系统                | 晓(http://                     | cet-bm.neea.edu.cn         |
|      |             | 机构名称                                                               | elastice:                | 014942531    | 3      | 1万报名及撤费,运用9                | 日古叶服。1            | 5位考生要注意看清照                   | 名项目,不要情报科目                   | 咸暖别, 吉                        | 则后果自负。                     |
|      | 1           | • • IIBH                                                           | 32                       | 1010         | 2      | 报告局第三12小时内9<br>"行状态为'已支付", | ENERGY , 1        | 室时展開發在12小时常                  | ·图序考生报考信息。加                  | (石底功的考                        | 一物论语:报考科目的                 |
|      | 2           | • • 南京工业大学                                                         | 32011                    | 17/210       | 3      | 由于报名系统对考场首                 | 蒙的限制。             | 此次CET6考试进行总                  | 建树制,限税1万人,                   | 先到先得。                         | 受清即止。同时,自                  |
|      | з           | ◎ 南京工业大学                                                           | 320110                   | 1015 32      | 2      | 019年起凡在(FT46考)             | 成中无故缺<br>(面)))(高) | 考成有违纪作弊行为的                   | 9考生,将取真下一次的                  | OCET46考证                      | (最名资格,请各位考生                |
|      | 4           | • • 东南大学成语学镜                                                       | 32053                    | 10103        |        |                            |                   | -                            |                              |                               |                            |
|      |             | ◎东南大学成三学                                                           | 纳 320530                 | 4927 (B)     | 4<br>9 | 日式力員膨脹考入れ                  | 四限口试              | 六级口试各限级100                   | 战报名,与本次CE1469<br>0人,先到先得、报第3 | asocna es mi<br>P <u>it</u> . | 步服者;服考口近必须                 |
|      | 2           |                                                                    |                          | (respective) |        | 如有相问,请及时非                  | 数字运行和             | 4.025-58139183,              |                              |                               |                            |
|      | 6           | ▲ ◎ 南道大学                                                           | 32601                    | B LOS B      | 2      |                            |                   |                              |                              |                               |                            |
|      | 6<br>7      | <ul> <li>         ・ 回 南道大学         ・         ・         ・</li></ul> | 32601<br>8 326011        | NICES I      | 2      |                            |                   |                              |                              |                               |                            |
|      | 6<br>7<br>8 | <ul> <li>• 0 南通大学</li> <li>• 南通大学登园校</li> <li>• 0 淮海王学院</li> </ul> | 32601<br>326011<br>32701 |              | 3      |                            |                   |                              |                              |                               |                            |

选择报名校区→勾选口试级别→点击提交→确认并缴费

★★无论是笔试还是口试,报名申请提交后请务必在24 小时之内完成在线缴费,否则将被系统自动删除。

系统支持多种在线缴费方式,请学生自行选择适用的方式 完成在线缴费。缴费完成后,请务必查看一下"支付状态",只 有支付状态为"已支付"的才算报名成功,否则报名无效!

| 教育部教育考试                                             | 试院网上支付平台                             |                                             |                                          |  |
|-----------------------------------------------------|--------------------------------------|---------------------------------------------|------------------------------------------|--|
| 支付信息 >           支付用途           支付来源           支付金額 | 第222次CET考试费<br>大学英语四六级考试<br>0.01元人民币 | 考生姓名<br>NEEA ID                             | 能略於珊<br>0D15007C4B9E47EF89FB981846D8BE39 |  |
| 遊绎支付方式 ><br>支 文付                                    | Ê.                                   | ● ¥創 <b>&amp; 4</b><br>Not a com.<br>支持微度支付 |                                          |  |
|                                                     | Copyright ©                          | 2022 教育部教育考试院版权所有保证                         | 副所有权利                                    |  |